# 1 システムフロー

各操作を行う際の、画面の流れを示します。

案件検索:

| 発注機関一覧                           |        |
|----------------------------------|--------|
|                                  |        |
| 検索結果一覧                           |        |
| 詳細検索:                            |        |
| 発注機関一覧                           |        |
|                                  |        |
| 案件検索                             |        |
|                                  |        |
| 検索結果一覧                           |        |
| 公告等・質問回答文書・開札状況文書<br>文書のダウンロード : | 書・入札結果 |
| 検索結果一覧                           |        |
| <b>L</b>                         |        |
| 案件情報(照会)                         |        |
| 設計図書、技術資料作成要領等のダウ                | フンロード: |
| 検索結果一覧                           |        |
|                                  |        |
| 案件情報(照会)                         |        |

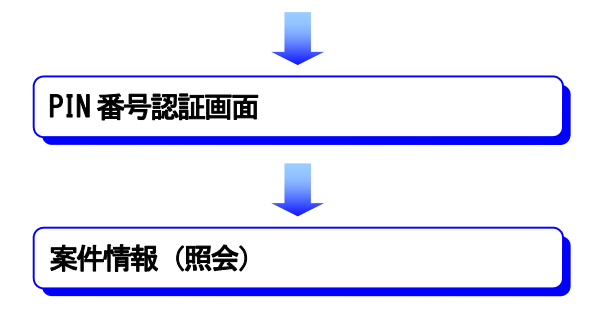

# 2 システム操作例

# 2-1入札情報システムへの接続

# (1)入札情報システムの接続

和歌山県のポータルにアクセスします。

<u>和歌山県ポータル「和歌山県情報館」の</u>URL http://www.pref.wakayama.lg.jp/

操作

① 入札情報 をクリックします。

| → 🔈 https://w        | www.pref. <b>wakayama.lg.jp</b> / |          | ♀ 싙 和歌                  | 山県 [JP] 🖒 🔷 和歌山県              | ミホームページ Wakaya × |              | <br> |
|----------------------|-----------------------------------|----------|-------------------------|-------------------------------|------------------|--------------|------|
| E) 編集( <u>E</u> ) 表示 | 示(Y) お気に入り(A) ツール(T) ヘルプ(H)       |          |                         |                               |                  |              |      |
| 生活·I                 | 環境                                | 産業・仕事    |                         | 県土整備・まちづくり                    |                  | 防災           |      |
|                      |                                   |          |                         |                               |                  |              |      |
|                      | ≵▶ 緊急情報                           |          |                         |                               |                  |              |      |
|                      | 防災わかやま                            | Q +-7-   | ードから探す <u>キーワー</u>      | ・ドを入力してください                   | 検索               |              |      |
|                      | 商量水位 土砂災害 潮位                      |          |                         |                               |                  |              |      |
|                      | 10元(南戦(戦道))<br>ミサイル落下時の行動         | お知らせ     | 新型コロナウイルフロ              | 旅遊寺に係る和歌山頂の古                  | 博德               |              |      |
|                      | 道路情報                              | 4574 5 6 | 初主当日アノイルス。              | CHEROMONIAN HEROX             | жж ж             |              |      |
|                      | わかやま医療情報ネット                       | 新着       | 盲情報                     | 注目情報                          | 入札情報             | 3            |      |
|                      |                                   | 2月24日    | 医務課入札情報                 | l l                           |                  | $\mathbf{P}$ |      |
|                      | イベントカレンダー                         | 2月24日    | 伊都振興局入札情報               | 暇                             |                  |              |      |
|                      |                                   | 2月24日    | 令和3年度和歌山県<br>公募型プロポーザ/  | 営住宅退去者滞納家賃<br>レの実施について        | 『等回収業務委託に係る      |              |      |
|                      | 県政へのご意見<br>≫                      | 2月22日    | 令和3年度「青洲医」<br>募型プロポーザルの | 師ネット」WEBサイトリ.<br>り実施について      | ニューアル業務に係る公      |              |      |
|                      | 政策で探す                             | 2月22日    | 令和3年度県産品ボ<br>に係る公募型プロオ  | ータルサイト企画・構築<br>ペーザルの実施について    | 及び管理運営業務委託<br>[  |              |      |
|                      | *                                 | 2月22日    | 令和3年度和歌山県<br>札を実施します    | 立仙渓学園調理業務委                    | き託条件付き一般競争入      |              |      |
|                      | 相談窓口・電子申請・県報                      | 2月22日    | 令和2年度「紀の国;<br>消耗品一式の調達( | りかやま文化祭 <b>2021</b> 助<br>こついて | 行り鶴プロジェクトに係る     |              |      |
|                      | ~                                 | 2月22日    | 令和2年度「紀の国;              | わかやま文化祭 <b>2021</b> 山         | 「り鶴プロジェクトパネル     |              |      |

### ② 入札情報一覧へ をクリックします。

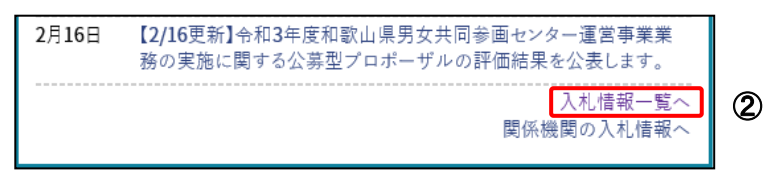

《入札・物品・役務》画面が表示されます。

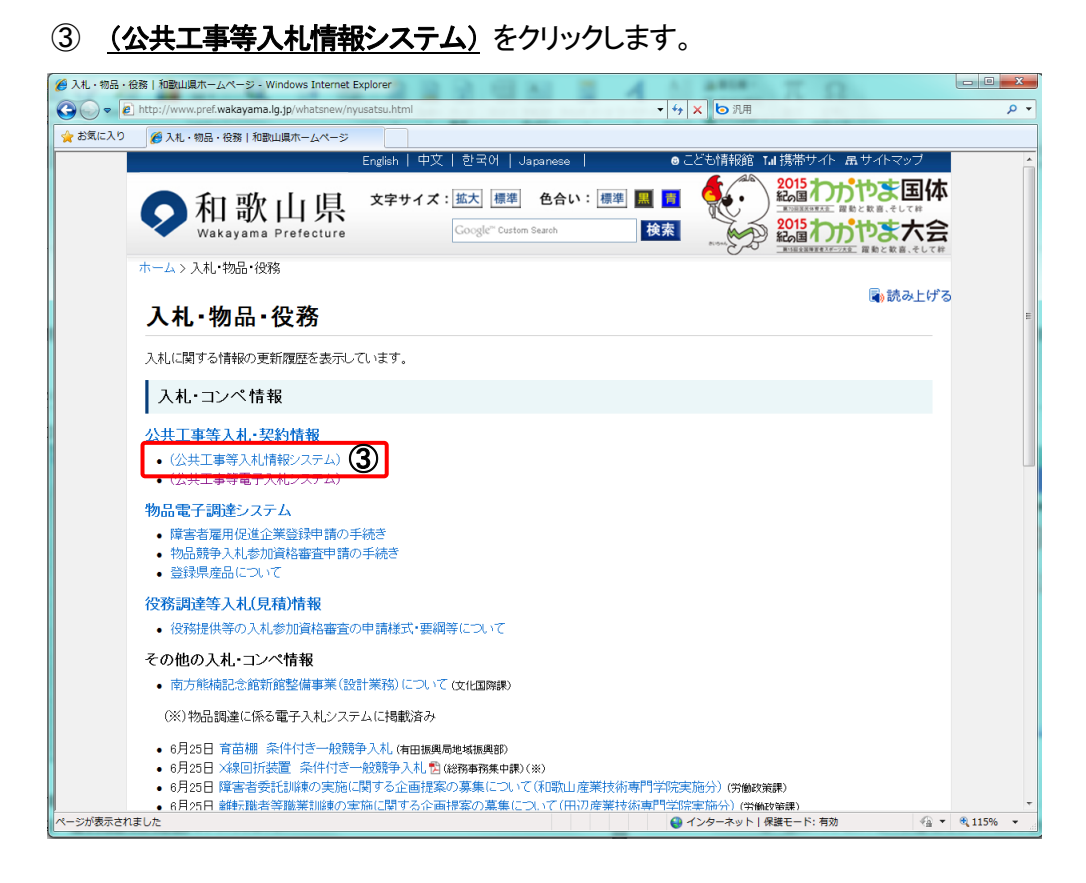

和歌山県公共工事等入札情報システムのホームページが表示されます。

④ 入札情報システム ボタンを押します。

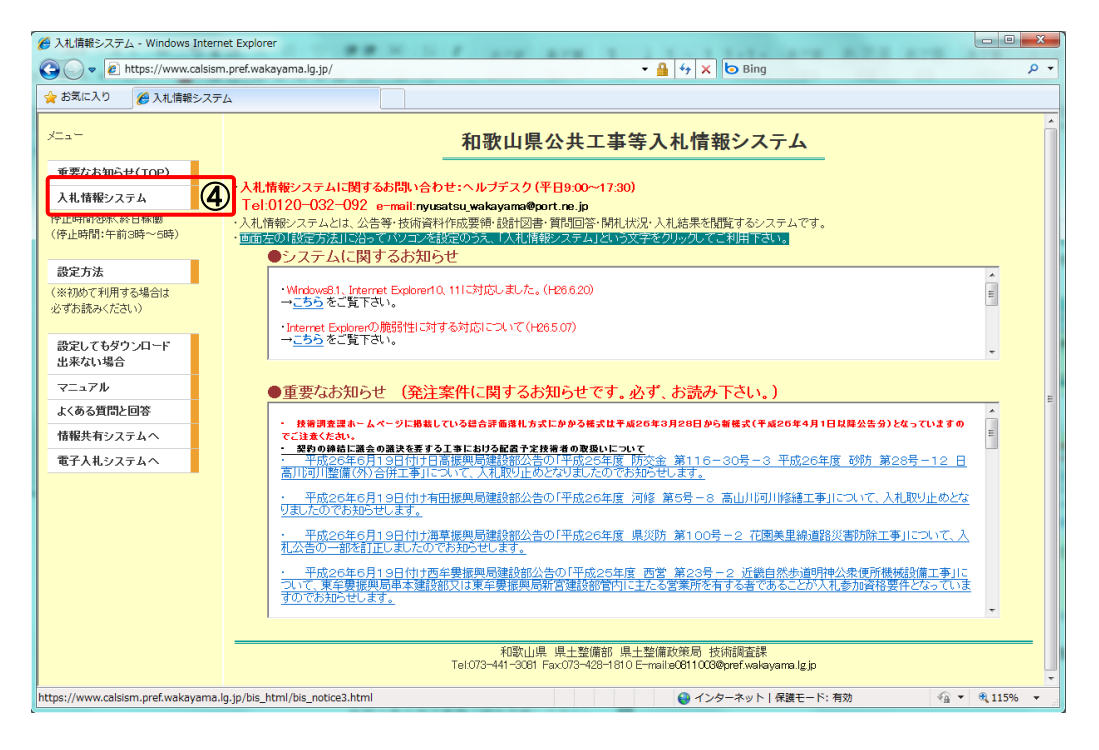

※ システムに関するお知らせ及び重要なお知らせを読んだ上で、入札情報システムの起動を行ってください。

《入札情報システム》画面が表示されます。

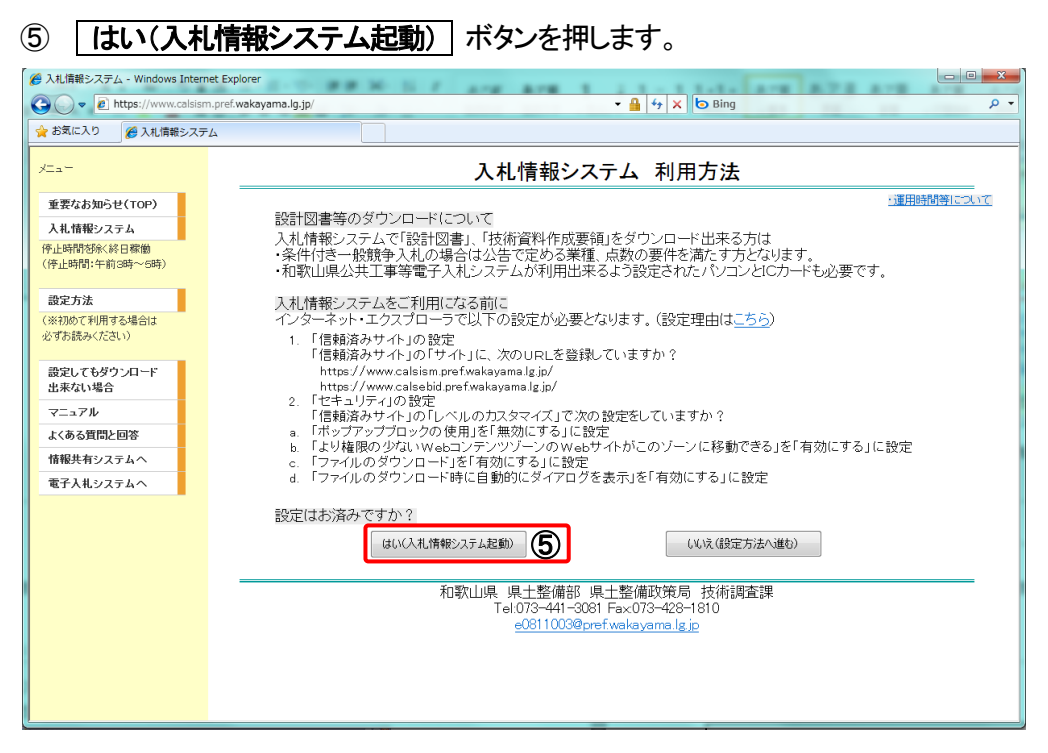

《発注機関一覧》画面が表示されます。

案件検索の操作は、P.2-2-4の「2-2案件検索」を参照してください。

|                       | 発注相       | 幾関一覧         |           |
|-----------------------|-----------|--------------|-----------|
| <b>発注年度</b> 平成26年度 ✓  |           |              |           |
| <b>部(本庁・出先)</b> 全体 🗸  | 検索        |              |           |
| 発注機関名                 | 更新日       | 発注機関名        | 更新日       |
| <u> 果土整備政策局 技術調査課</u> | H26.06.18 | 道路局道路建設課     | H26.05.30 |
| 河川·下水道局 砂防課           | H26.05.29 | 都市住宅局 都市政策課  | H26.05.28 |
| 都市住宅局 公共建築課           | H26.06.04 | 南紀白浜空港管理事務所  | H26.05.30 |
| 和歌山下津港湾事務所            | H26.06.03 | 海草振興局建設部     | H26.06.04 |
| 那賀振興局建設部              | H26.06.04 | 伊都振興局建設部     | H26.06.04 |
| 有田振興局建設部              | H26.06.04 | 日高振興局建設部     | H26.06.18 |
| 西牟婁振興局建設部             | H26.06.03 | 東牟婁振興局串本建設部  | H26.06.03 |
| 東牟婁振興局新宮建設部           | H26.06.18 | 水產局水產振興課     | H26.06.02 |
| 每草振興局地域振興部            | H26.06.03 | 那賀振興局地域振興部   | H26.06.04 |
| 尹都振興局地域振興部            | H26.06.04 | 有田振興局地域振興部   | H26.05.29 |
| 日高振興局地域振興部            | H26.06.04 | 西牟婁振興局地域振興部  | H26.06.04 |
| 東车婁振興局地域振興部           | H26.06.03 | <u>公営企業課</u> | H26.06.04 |

# 2-2 案件検索

### (1) 案件検索

発注年度、発注機関により、案件を検索します。

### 操作

- ① 「発注年度」の右端にある ▼ をクリックして、「年度」を選択します。
- ②「部(本庁・出先)」の右端にある ▼ をクリックして、「部」を選択します。「全体」を選択した場合は、 全ての発注機関が検索対象となります。
- ③ 検索 ボタンを押します。

| 案件検索                         | 発注権       | 後関一覧                                                                                                    | PP7G001   |
|------------------------------|-----------|----------------------------------------------------------------------------------------------------|-----------|
| ●<br><u> 発注年度</u>            | 検索        | 3                                                                                                    |           |
| 発注機関名                        | 更新日       | 発注機関名                                                                                                    | 更新日       |
| 具土整備政策局 技術調査課                | H26.06.18 | 道路局道路建設課                                                                                                    | H26.05.30 |
| 可川・下水道局 砂防課                  | H26.05.29 | 都市住宅局都市政策課                                                                                                    | H26.05.28 |
| 那市住宅局 公共建築課                  | H26.06.04 | 南紀白浜空港管理事務所                                                                                                    | H26.05.30 |
| 回歌山下津港湾事務所                   | H26.06.03 | 海草振興局建設部                                                                                                    | H26.06.04 |
| 8 智振興局建設部                    | H26.06.04 | 伊都振興局建設部                                                                                                    | H26.06.04 |
| 町田振興局建設部                     | H26.06.04 | 日高振興局建設部                                                                                                    | H26.06.18 |
| 5年婁振興局建設部                    | H26.06.03 | 東牟婁振興局串本建設部                                                                                                    | H26.06.03 |
| <u>東牟婁振興局新宮建設部</u>           | H26.06.18 | 水産局水産振興課                                                                                                    | H26.06.02 |
| <u>專草振興局地域振興部</u>            | H26.06.03 | 那賀振興局地域振興部                                                                                                    | H26.06.04 |
|                              | H26.06.04 | 有田振興局地域振興部                                                                                                    | H26.05.29 |
| 2.46110096510106960100966016 |           | 西牟君振興局地城振興部                                                                                                    | H26.06.04 |
| 了高振興局地域振興部                   | H26.06.04 | THE REPORT OF THE PARTY OF THE PARTY OF THE |           |

《発注機関一覧》が表示されます。

④ 案件を検索したい発注機関名のリンクを選択します。

|                                               | 発注相       | 機関一覧        |           |   |
|-----------------------------------------------|-----------|-------------|-----------|---|
| 発注年度     平成26年度 ∨       部(本庁・出先)     全体     ∨ | 検索        |             |           |   |
| 発注機関名                                         | 更新日       | 発注機関名       | 更新日       |   |
| 具十整備政策局 技術調査課                                 | H26.06.18 | 道路局道路建設課    | H26.05.30 | ~ |
| 河川·下水道局 砂防課 (4)                               | H26.05.29 | 都市住宅局都市政策課  | H26.05.28 |   |
| 都市住毛周 公共建築課                                   | H26.06.04 | 南紀白浜空港管理事務所 | H26.05.30 |   |
| 和歌山下津港湾事務所                                    | H26.06.03 | 海草振興局建設部    | H26.06.04 |   |
| 那賀振興局建設部                                      | H26.06.04 | 伊都振興局建設部    | H26.06.04 |   |
| 有田振興局建設部                                      | H26.06.04 | 日高振興局建設部    | H26.06.18 |   |
| 西牟婁振興局建設部                                     | H26.06.03 | 東牟婁振興局串本建設部 | H26.06.03 |   |
| 東牟婁振興局新宮建設部                                   | H26.06.18 | 水產局水產振興課    | H26.06.02 |   |
| 海草振興局地域振興部                                    | H26.06.03 | 那賀振興局地域振興部  | H26.06.04 |   |
| 伊都振興局地域振興部                                    | H26.06.04 | 有田振興局地域振興部  | H26.05.29 |   |
| 日高振興局地域振興部                                    | H26.06.04 | 西年婁振興局地域振興部 | H26.06.04 |   |
| 東车婁振興局地域振興部                                   | H26.06.03 | 公営企業課       | H26.06.04 |   |

《検索結果一覧》画面が表示されます。

| 5 | 閲覧したい | 工事名 | をクリックします。 |
|---|-------|-----|-----------|
| - |       |     |           |

|    |        |                  |                      | 検索                                                              | 雨結果一覧         | ĩ        |                      |                         | ● <u>案件の状</u>      | 想について           |
|----|--------|------------------|----------------------|-----------------------------------------------------------------|---------------|----------|----------------------|-------------------------|--------------------|-----------------|
| 食索 | の結果、   | ?件がヒット           | しました。                |                                                                 |               |          |                      |                         |                    |                 |
| No | 留量量    | <u>案件の</u><br>状態 | <u>発注方式</u><br>電子/紙入 | <u>工事業号</u><br>工業名                                              | 所居名           | 工事<br>場所 | 予定価格(税抜)<br>予定価格(税込) | <u>公告(通知)日</u><br>開札予定日 | 更新<br>日時           | <u>発注</u><br>業種 |
| 1  | 110009 | 公告中              | 電子入札                 | 平成23年度国債広域一般第000<br>1-01号-4<br>請負-土木本庁起工-合札(代表)<br>条件-般(電子)     | 080400<br>河川課 | 和歌山市     |                      | H23.01.25<br>H23.02.27  | H23.01.26<br>19:03 | <b>汽</b> 一木土    |
| 2  | 110001 |                  | 総合条件<br>電子入札         | 〒成23年度 国債 広地一般 第000<br>1-01号-01<br>諸負-土木本庁起工-条件一般(総合<br>評価)(電子) | 080400<br>河川課 | 和歌山市     |                      | H23.01.16<br>H23.01.17  | H23.01.25<br>16:02 | 土木一式<br>建築一式    |
|    |        |                  |                      |                                                                 |               |          |                      |                         |                    |                 |
|    |        |                  |                      |                                                                 |               |          |                      |                         |                    |                 |
|    |        |                  |                      |                                                                 |               |          |                      |                         |                    |                 |

《案件情報(照会)》画面が表示されます。

操作は、P.2-2-10の「2-3 添付ファイルのダウンロード」を参照してください。

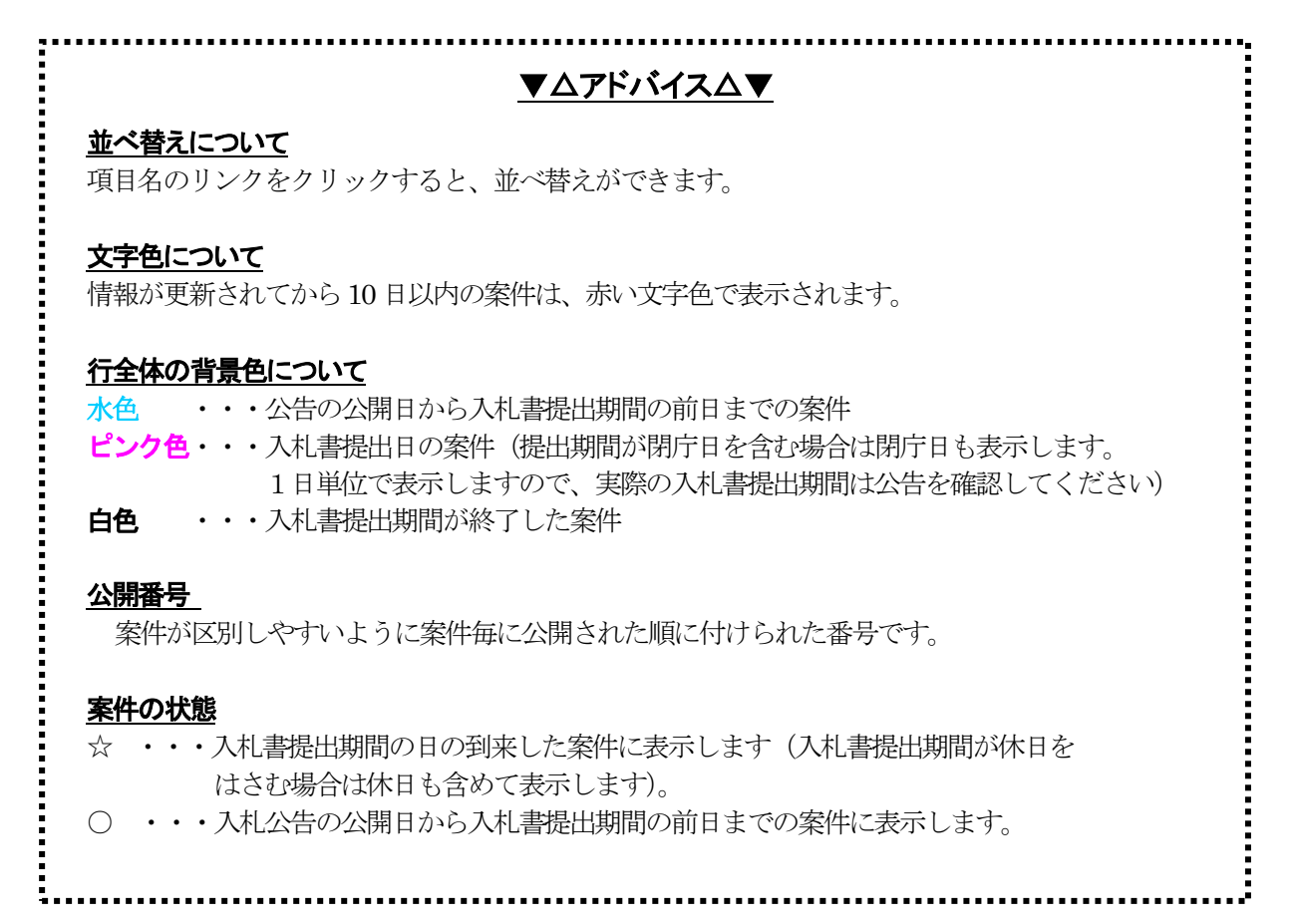

# 上公下が有名本 三人私の 電子入札の場合、「電子入札」、紙入札の場合、「紙入札」と表示します。 三方の時報が更新された日付が表示されます。 当該案件の情報が更新された日付が表示されます。 金数本件の発注業種が表示されます。 日本 日本

# (2)詳細検索

詳細検索では、調達区分、公告日、工事場所、工事名、発注方式などの詳細の条件を設定して、案件 を検索できます。

《発注機関一覧》画面から《案件検索》画面へ切り替えて検索します。

### 操作

ŝ.

### ① 《発注機関一覧》画面の、 案件検索 ボタンを押します。

|                    |                    | 発注樹       | 幾関一覧        |           |   |
|--------------------|--------------------|-----------|-------------|-----------|---|
| 発注年度 平             | 成26年度 🗸            |           |             |           |   |
| 部(本庁·出先) 全         | <br>体 <b>&gt; </b> | 検索        |             |           |   |
|                    |                    |           |             |           |   |
| 発注                 | 機関名                | 更新日       | 発注機関名       | 更新日       |   |
| 具土整備政策局 技術調        | <u>査課</u>          | H26.06.18 | 道路局道路建設課    | H26.05.30 | ~ |
| <u>可川·下水道局 砂防課</u> |                    | H26.05.29 | 都市住宅局 都市政策課 | H26.05.28 |   |
| 都市住宅局 公共建築課        |                    | H26.06.04 | 南紀白浜空港管理事務所 | H26.05.30 |   |
| 和歌山下津港湾事務所         |                    | H26.06.03 | 海草振興局建設部    | H26.06.04 |   |
| 服賀振興局建設部           |                    | H26.06.04 | 伊都振興局建設部    | H26.06.04 |   |
| 有田振興局建設部           |                    | H26.06.04 | 日高振興局建設部    | H26.06.18 |   |
| 西牟婁振興局建設部          |                    | H26.06.03 | 東牟婁振興局串本建設部 | H26.06.03 |   |
| 東牟婁振興局新宮建設音        | <u>B</u>           | H26.06.18 | 水產局水產振興課    | H26.06.02 |   |
| 每草振興局地域振興部         |                    | H26.06.03 | 那智振興局地域振興部  | H26.06.04 |   |
| 尹都振興局地域振興部         |                    | H26.06.04 | 有田振興局地域振興部  | H26.05.29 |   |
| 日高振興局地域振興部         |                    | H26.06.04 | 西牟婁振興局地域振興部 | H26.06.04 |   |
| 東车婁振興局地域振興音        | <u>B</u>           | H26.06.03 | 公営企業課       | H26.06.04 |   |

《案件検索》画面が表示されます。

2 検索条件を設定します。

検索条件の設定方法は、次のとおりです。必要に応じて、各検索項目を設定します。

- ・ 発注年度:▼ をクリックして、発注年度を設定します。
- ・公開番号:公開番号の範囲を設定します。
- ・調達区分:▼ をクリックして、調達区分を設定します。
- ・業種: 調達区分を指定すると、選択できるようになります。
   ▼ をクリックして、業種を選択します。
- ・ 応札期間:▼ をクリックして、応札期間を設定します。カレンダーで日付を設定します。
- ・ 公告日・指名通知日:カレンダーで日付を設定します。
- ・ 開札予定日:カレンダーで日付を設定します。
- エ事場所:▼ をクリックして、工事場所を設定します。「その他」を選択した場合のみ、左側の入力欄を設定することができます。
- ・ 工事番号: 工事番号を入力します。 キーワード検索が出来ます。
- ・工事名:工事名を入力します。キーワード検索が出来ます。
- ・部(本庁・出先):▼ をクリックして、部・課(所属)を選択します。
- ・所属名:部(本庁・出先)を指定すると、選択できるようになります。
   ▼ をクリックして、所属 を選択します。
- ・予定価格(税抜):予定価格(税抜)を入力します。
- ・予定価格(税込):予定価格(税込)を入力します。
- ・ 発注方式: ▼ をクリックして、発注方式を設定します。
- ・ 案件の状態:▼ をクリックして、案件の状態を設定します。
- ③ 検索 ボタンを押します。

| 発注機関一覧                    |                                                                            | PP7G0020                |        |  |
|---------------------------|----------------------------------------------------------------------------|-------------------------|--------|--|
|                           | 案件検索                                                                       |                         |        |  |
|                           |                                                                            |                         |        |  |
| 発注年度                      | 令和2年度 ✔                                                                    |                         | )      |  |
| 公開番号                      | ~                                                                          |                         |        |  |
| 調達区分                      | <b>~</b>                                                                   |                         |        |  |
| └業種                       | $\checkmark$                                                               |                         |        |  |
| 応札期間                      |                                                                            |                         |        |  |
| 公告日·指名通知日                 |                                                                            |                         |        |  |
| 開札予定日                     | <u> </u>                                                                   |                         |        |  |
| 工事場所                      |                                                                            |                         |        |  |
| 工事番号                      |                                                                            |                         |        |  |
| 工事名                       |                                                                            |                         |        |  |
| 部(本庁·出先)                  | ✓                                                                          |                         |        |  |
| 「所属名                      | $\checkmark$                                                               |                         |        |  |
| 予定価格 公表区分(注)              | 指定なし 💙 ※「事前公表」を選択した場合のみ金額を指定できます。                                          |                         |        |  |
| 予定価格(税抜)                  | 円~ 円                                                                       |                         |        |  |
| 予定価格(税込)                  | 円~ 円                                                                       |                         |        |  |
| 発注方式                      | ×                                                                          |                         |        |  |
| 条件の状態<br>(注)平式の6年4日1日1月8日 | ✓                                                                          | てロトレの系託業数は 体やおまニー       | th##/  |  |
| ただし、一部の災害復旧工業             | - 21日の1001年間間の、抗XCBET場内以上の工事及び抗XCBEです。<br>事及び防災・減災、国土強靭化のための3ヵ年緊急対策を実施する工事 | の内、予定価格が税抜き2億円未満の       | 工事は表示さ |  |
| 「します。」<br>事後公表の案件を検索す     | する場合は予定価格 公表区分で「指定なし」または「事後公表」を選択し                                         | て検索ボタンを <u>押してください。</u> |        |  |
|                           | <u> </u>                                                                   | クリア 検索                  |        |  |
|                           |                                                                            | 3                       |        |  |

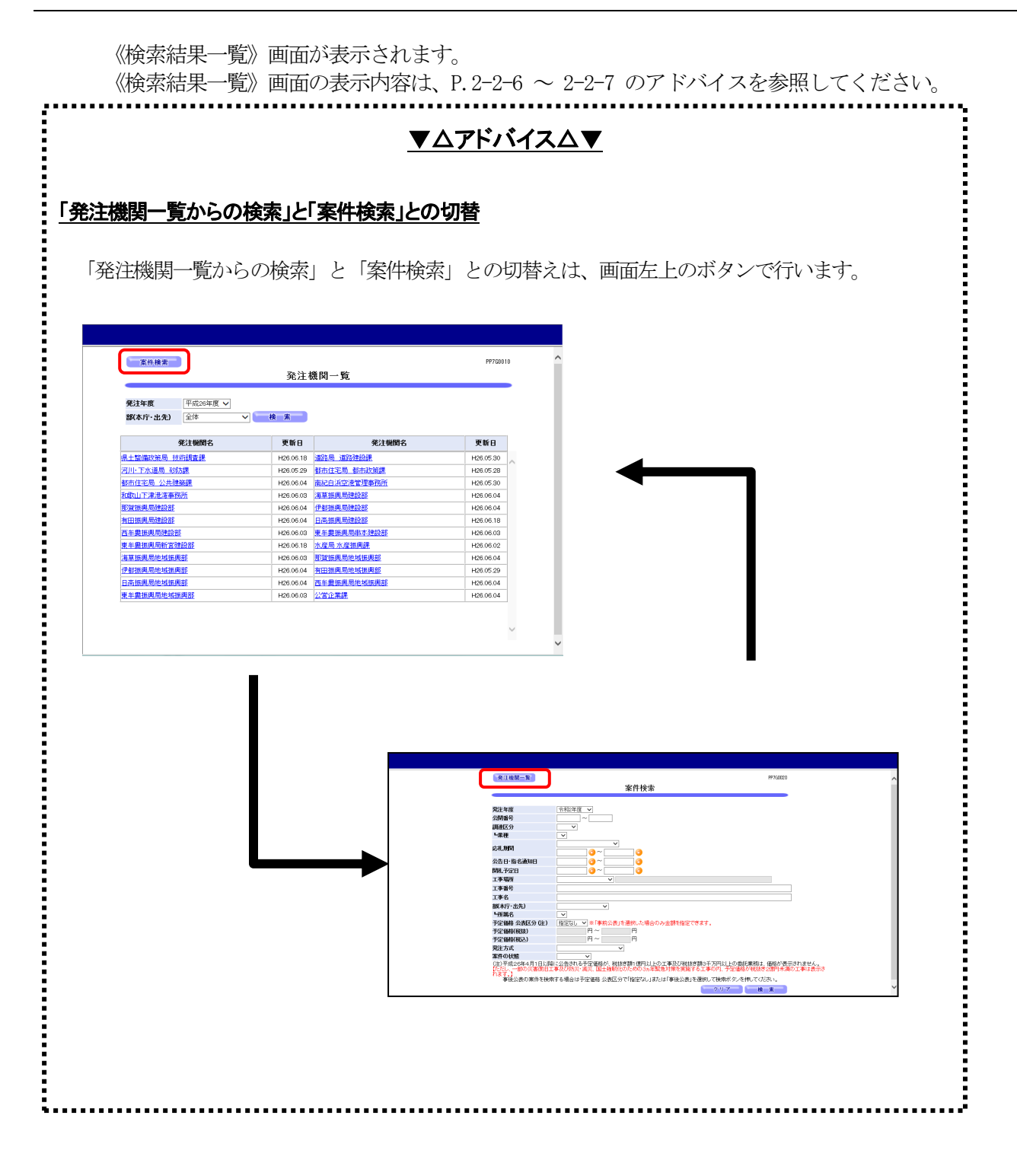

# 2-3 添付ファイルのダウンロード

### (1) 添付ファイルのダウンロード

案件に登録されている公告等・質問回答文書・開札状況文書・入札結果文書及び技術資料作成要領等・ 設計図書をダウンロードします。

添付書類の種類によって操作手順が異なります。

| 公告等・質問回答文書・開札状況 | : | どなたでもダウンロードができます。            |
|-----------------|---|------------------------------|
| 文書・入札結果文書       |   |                              |
| 技術資料作成要領等・設計図書  | : | 一般競争入札の場合は公告等で定める業種、点数の要件を満  |
|                 |   | たす方のみがダウンロードできます。            |
|                 |   | もあし思いサイキがティーセンタインジョンロールナイトを売 |

和歌山県公共工事等電子入札システムが利用出来るよう設定されたパソコンとICカードも必要になります。

### 操作

① 《検索結果一覧》画面の工事名 をクリックします。

|   | 入札     | 青報                      | cevili t             | •                                                                               |               |      |                      |                                |                    | DD200020        |
|---|--------|-------------------------|----------------------|---------------------------------------------------------------------------------|---------------|------|----------------------|--------------------------------|--------------------|-----------------|
|   | ~ ~    | ,                       | CSVE/J               | 検索                                                                              | ē結果一覧         | Ē    |                      |                                | ● <u>案件の状</u>      | 100030          |
| 索 | の結果、   | 2件がヒット                  | しました。                |                                                                                 |               |      |                      |                                |                    |                 |
| · | 公園     | <u>案件の</u><br><u>状態</u> | <u>発注方式</u><br>電子/紙入 | <u>工事書号</u><br>工事名                                                              | 所属名           | 工事場所 | 予定価格(税抜)<br>予定価格(税込) | <u>公告(通知)日</u><br><u>園札予定日</u> | 更新<br>日時           | <u>発注</u><br>業種 |
|   | 110009 | 公告中                     | 電子入札                 | 平成23年度国债広域一般第000<br>1-01号-4<br><u>清負-土木本庁起工-合札(代表)</u><br>条件一般(電子)              | 080400<br>河川即 | 和歌山市 |                      | H23.01.25<br>H23.02.27         | H23.01.26<br>19:03 | <b>た</b> 一木土    |
|   | 110001 |                         | 総合条件<br>電子入札         | 〒823年度 国債 広瀬一般 第060<br>1-01号-01<br>請 <u>負-土木本庁起工-条件一般(総合</u><br>評価)( <u>第子)</u> | 080400<br>河川課 | 和歌山市 |                      | H23.01.16<br>H23.01.17         | H23.01.25<br>16:02 | 土木一式<br>建築一式    |
|   |        |                         |                      |                                                                                 |               |      |                      |                                |                    |                 |
|   |        |                         |                      |                                                                                 |               |      |                      |                                |                    |                 |
|   |        |                         |                      |                                                                                 |               |      |                      |                                |                    |                 |
|   |        |                         |                      |                                                                                 |               |      |                      |                                |                    |                 |
|   |        |                         |                      |                                                                                 |               |      |                      |                                |                    |                 |
|   | /1~    | -37)                    | 30 ~~~               | $[-\langle -\rangle ] \rightarrow - [-\rangle \rightarrow -$                    |               |      |                      |                                |                    |                 |
|   |        |                         |                      |                                                                                 |               |      |                      |                                | _                  |                 |

《案件情報(照会)》画面が表示されます。 画面の下部にダウンロード可能なファイルの一覧が表示されます。

| 戻            | 5                    |             |            |              |                 | PP            | 76004 |
|--------------|----------------------|-------------|------------|--------------|-----------------|---------------|-------|
|              |                      |             | 案          | 件情報(照会)      | )               |               |       |
|              | 度 単独 第7031-          | 8−07 連動07   | 丁事勞        |              |                 |               |       |
| 公開番号         | 5 +3 x 397001        | 210003      | 176        |              |                 |               |       |
| 部(本庁         | ·出先)                 | 県土整備部       |            |              |                 |               |       |
| L所属名         | 3                    | 海草振興局建      | 設部         |              |                 |               |       |
| 工事番号         | ;                    | 令和2年度 単     | 独 第703     | 1号-07        |                 |               |       |
| 工事名          |                      | 連動07工事管     | 1          |              |                 |               |       |
| 工事場所         | ĥ                    | 海南市         |            |              |                 |               |       |
| 調査区分         | }                    | 工事          |            |              |                 |               |       |
| └業種          |                      | 業種指定無し      |            |              |                 |               |       |
| 発注方式         | Ĵ                    | 一般競争入札      |            |              |                 |               |       |
| 公告日・         | 指名通知日                | 令和03年01月    | 04日        |              |                 |               |       |
| 応札期          | 1                    | 令和03年01月    | 04日~ 兌     | 和03年01月04日   |                 |               |       |
| 開札予定         | 28                   | 令和03年01月    | 04⊟        | 開札予定回        | 裓               | 18時00分        |       |
| 予定価格         | 3(税抜)                | 10,000,000円 |            |              |                 |               |       |
| 予定価格         | 4(税込)                | 11,000,000円 |            |              |                 |               |       |
| 備考           |                      |             |            |              |                 |               |       |
|              |                      |             | <u>ن</u>   |              | s⊨              |               |       |
|              |                      |             | 命          | 回ファイル―:      | 見               |               |       |
|              |                      |             |            |              |                 |               |       |
| 技術資料<br>ダウンロ | 作成要領、設計図<br>ード出来ません。 | 者、 参考資料は、   | 石の認証       | 「ホタンを押して認識」  | を受けないと          | 認 証           |       |
| No           | 添付書類の種               | 類 最終        | 更新日時       | ファイ          | ル名(クリックす        | るとダウンロードできます) |       |
| 1            | 公告等                  | R03.        | 01.04 1459 | 130160202006 | 010.txt         |               |       |
| 2            | 技術資料作成要領             | 等 R08)      | 01.04 1459 | 130160202006 | 0010tec-001.txt |               |       |
|              |                      |             |            |              | 6               | 一括ダウンロード 厚 る  | _     |

公告等・質問回答文書・開札状況文書・入札結果文書のダウンロードの操作は、P.2-2-12の「(2) 公告等・質問回答文書・開札状況文書・入札結果文書のダウンロード」を、技術資料作成要領等・設計 図書のダウンロードの操作は、P.2-2-14の「(3)設計図書、技術資料作成要領等のダウンロード」を 参照してください。

# (2) 公告等・質問回答文書・開札状況文書・入札結果ファイルのダウンロード

《案件情報(照会)》画面が表示されます。

画面の下部にダウンロード可能なファイルの一覧が表示されます。

| 操 | 作 |
|---|---|
|---|---|

① 公告等の ファイル名 をマウスの左ボタンでクリックします。

| 戻る                  | PP700                                          |
|---------------------|------------------------------------------------|
|                     | 案件情報(照会)                                       |
| <b>令和?年度 単独 第70</b> | 31号-07 連動07丁事管                                 |
| 公開番号                | 210003                                         |
| 部(本庁・出先)            | 県土整備部                                          |
| └所属名                | 海草振興局建設部                                       |
| 工事番号                | 令和2年度 単独 第7031号-07                             |
| 工事名                 | 連動07工事管                                        |
| 工事場所                | 海南市                                            |
| 調達区分                | 工事                                             |
| └業種                 | 業種指定無し                                         |
| 発注方式                | 一般競争入札                                         |
| 公告日·指名通知日           | 令和03年01月04日                                    |
| 応札期間                | 令和03年01月04日 ~ 令和03年01月04日                      |
| 開札予定日               | 令和03年01月04日 開札予定時刻 18時00分                      |
| 予定価格(税抜)            | 10,000,000円                                    |
| 予定価格(税込)            | 11,000,000円                                    |
| 備考                  |                                                |
|                     | 送付ファイル一覧                                       |
|                     | 赤白 ファコル 見                                      |
| 壮光次制作术更强 凯马         | 1回事 去来次料け 十の「認証」モケー水畑」 て認証を通けないと               |
| ダウンロード出来ません         |                                                |
| No 添付書類(            | D種類 最終更新日時 ファイル名(クリックするとダウンロードできます)            |
| 1 公告等               | R03.01.04 1459 🗹 1301802020060010.txt          |
| 2 技術資料作成            | 厚領等 R03.01.04 1459 1301802020060010tec−001.txt |
|                     | 一紙ダウンロード 戸 る                                   |

《ファイルのダウンロード》画面が表示されます。

② 保存 ボタンを押します。

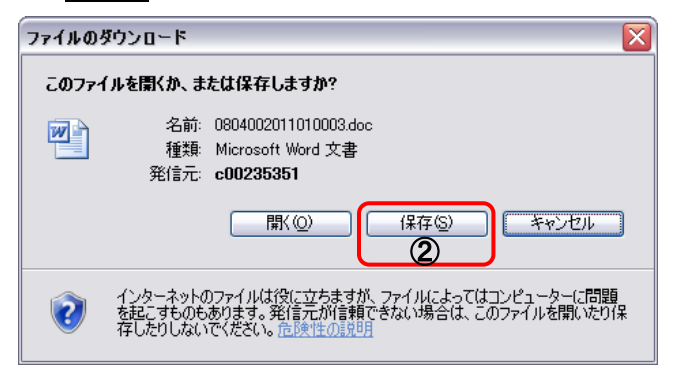

《名前を付けて保存》画面が表示されます。

| (3) 保存先を選択し、 保存 ボタンを押 | 押します。 |
|-----------------------|-------|
|-----------------------|-------|

| 名前を付けて保存                                |             |                      |            |         |               | ? 🗙  |
|-----------------------------------------|-------------|----------------------|------------|---------|---------------|------|
| 保存する場所①:                                | 🗀 公告        |                      | <b>~</b> ( | 3 🤣 📂 [ | <del></del> - |      |
| していていていていていていていていていていています。<br>最近使ったファイル |             |                      |            |         |               |      |
| <b>び</b><br>デスクトップ                      |             |                      |            |         |               |      |
| ک<br>۲۲ ۴ <b>۴</b> ۱/۷۷                 |             |                      |            |         |               |      |
| ער דאר אד                               |             |                      |            |         |               |      |
|                                         |             |                      |            |         |               | 3    |
| マイ ネットワーク                               | ファイル名(N):   | 0804002011010003.doc |            | ~       |               |      |
|                                         | ファイルの種類(工): | Microsoft Word 文書    |            | ~       | ] [*          | ャンセル |

《ダウンロードの完了》画面が表示されます。

④ 閉じる ボタンを押します。(パソコンの設定によってはこの画面が出ない場合があります)

| ダウンロードの完了                   |                                                           |     |
|-----------------------------|-----------------------------------------------------------|-----|
| <u>بر</u> فة 🥵              | コードの完了                                                    |     |
| c00235351 - 08040           | 02011010003.doc                                           |     |
| ダウンロード:<br>ダウンロード先:<br>転送率: | 0パイト/1秒<br>C¥Documents and¥0804002011010003.doc<br>0パイト/秒 |     |
| □ ダウンロードの完 1                | 7後、このダイアログ ボックスを閉じる( <u>C)</u> )                          |     |
|                             | ファイルを開く(Q) フォルダーを開く(F)                                    | 閉じる |
|                             |                                                           | •   |

別のファイルをダウンロードする場合は、同様の操作を繰り返します。

# (3) 設計図書、技術資料作成要領等のダウンロード

《案件情報(照会)》画面の下部にダウンロード可能なファイルの一覧が表示されます。

入札情報システムで「設計図書」、「技術資料作成要領等」をダウンロード出来る方は、一般競争入札 の場合は該当案件で指定する業種、点数に合致する方のみがダウンロードできます。

和歌山県公共工事等電子入札システムが利用出来るよう設定されたパソコンとICカードも必要になります。

### 操作

① 《案件情報(照会)》画面で、 認証 | ボタンを押します。

| 戻る                    |                |                                |                                | PP7G               |  |  |  |
|-----------------------|----------------|--------------------------------|--------------------------------|--------------------|--|--|--|
|                       |                | 案                              | 件情報(照会)                        |                    |  |  |  |
|                       |                |                                |                                |                    |  |  |  |
| 令和2年度 単独 第70<br>い間で ロ | 31号-07         | 連動07工事管                        |                                |                    |  |  |  |
| 公開番号                  | 21000          | ;<br>                          |                                |                    |  |  |  |
| 部(本)丁・出光)             | 県主語            | 调码                             |                                |                    |  |  |  |
| 「所職名                  | 海早山<br>白100    | 奥向建設部                          |                                |                    |  |  |  |
| 上争番号<br>エキタ           | 令和2            | D/UZ午友 半煤 第70015 07<br>★私の7丁本祭 |                                |                    |  |  |  |
| 工事名                   | 連動の            | /工争官                           |                                |                    |  |  |  |
| 上争場所                  | 海南市            |                                |                                |                    |  |  |  |
| 調理区分                  | 1.<br>1.<br>1. |                                |                                |                    |  |  |  |
| 「美俚                   | 美俚力            | 葉種指定無し                         |                                |                    |  |  |  |
| 第注力式<br>公告日 # 42 语称日  | 一版的            |                                |                                |                    |  |  |  |
| 公告日・指名通知日             | 5700           | P=01月04日                       | f                              |                    |  |  |  |
| 応礼期間                  | 令和00           | 陣01月04日 ~ 令                    | 和03年01月04日                     |                    |  |  |  |
| 開札中定日                 | 守和00           | ₩01月04日                        | 開札中定時刻                         | 18870057           |  |  |  |
| 中定価格(税抜)              | 10,000         | ,000[4]                        |                                |                    |  |  |  |
| 于 定 価 価 ( 税 込)        | 11,000         | ,00014                         |                                |                    |  |  |  |
| 调考                    |                |                                |                                |                    |  |  |  |
|                       |                | 泛                              | 付ファイル一覧                        |                    |  |  |  |
|                       |                | <i>))</i> ]v                   |                                |                    |  |  |  |
| 计编数制作出重新 過言           | 回步 关考          | 本料は ナの「調査                      | ポケー大阪   プジョンスペート               |                    |  |  |  |
| ダウンロード出来ません           | 0<br>0         |                                | 1/10/2010 Calaber 2007         | av.c 2             |  |  |  |
| No 添付書類(              | D種類            | 最終更新日時                         | ファイル名(                         | クリックするとダウンロードできょうフ |  |  |  |
| 1 公告等                 |                | R03.01.04 1459                 | ☑ <u>1301602020060010.tx</u> t | <u>t</u>           |  |  |  |
| 技術資料作成要領等             | 領等             | R03.01.04 1459                 | 1301602020060010tec            | =-001.txt          |  |  |  |
|                       |                |                                |                                | 一括ダウンロード 戻る        |  |  |  |
|                       |                |                                |                                |                    |  |  |  |

処理中のメッセージが表示されます。

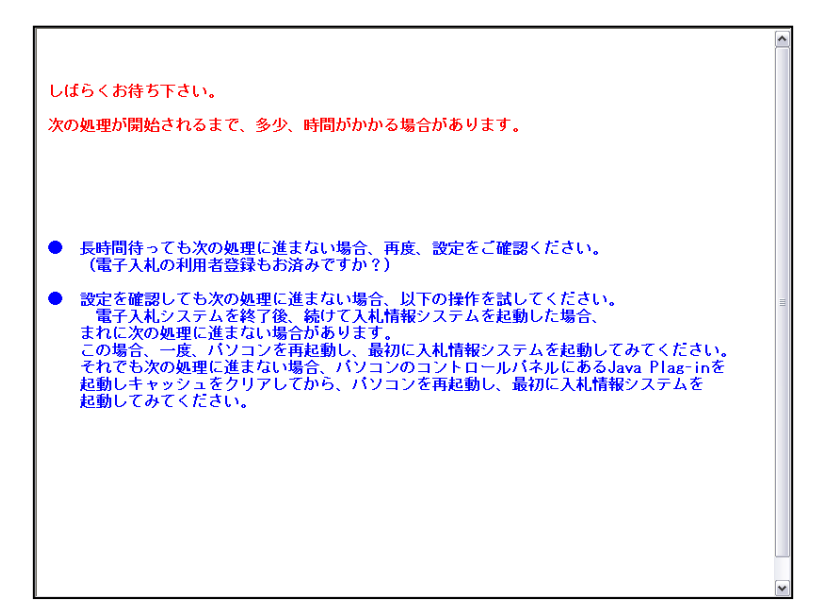

自動的に、《PIN番号入力ダイアログ》画面が表示されます。

- ② <u>IC カードをカードリーダに挿入し、「PIN 番号」を入力します。</u>
- ③ OK ボタンを押します。

| PIN番号入力ダイアログ       |  |
|--------------------|--|
| PIN番号を入力してください。    |  |
|                    |  |
|                    |  |
| PIN番号: ②           |  |
|                    |  |
|                    |  |
|                    |  |
| Java Applet Window |  |

PIN 番号と IC カードに間違いがなければ調達案件概要画面に移ります。

| <u>νΔγΓιίτλΔν</u>                                            |  |
|--------------------------------------------------------------|--|
| PIN 番号について                                                   |  |
| PIN とは、「Personal Identification Number」の略で、IC カードの暗証番号のことです。 |  |
| <u>PIN 番号入力について</u>                                          |  |
| 入力欄には●●●●と表示されます。<br>日本語入力モードを OFF にします。                     |  |

| 案件情報(照会)           令和2年度単独第7031号-07 連動071事管<br>公開番号           21003           第(私行・出先)         現土堂儒部           「新福名         海車毎月局建設部           丁事番号         令和2年度単独第7031号-07           工事名         連動071事管           工事場所         海南市           調迦区分         工事           実験所         契備定拠し           受注方式         一般最争入礼           公告日・指名通田目         令和03年01月04日           応礼期間         令和03年01月04日           年礼期間         令和03年01月04日           序定编格(税協)         1000000円           買定価格(税協)         1000000円           資子         100000円                                                                                                    | 戻る           |                                              |            | PP7G0040    |    |
|----------------------------------------------------------------------------------------------------|--------------|----------------------------------------------|------------|-------------|----|
|                                                                                                    |              | 案件情報(照会)                                     |            |             |    |
| <ul> <li>公開篭弓 20003</li> <li>家体行・出先) 県上登備部</li> <li>「新羅名 海草規具局建設部</li> <li>「新羅名 海草加具局建設部</li> <li>「本福子 塗飾071事管</li> <li>丁事名 塗飾071事管</li> <li>丁事名 塗飾071事管</li> <li>「本福市</li> <li>「読祉区分 ゴ事</li> <li>「素福市</li> <li>「読祉区分 ゴー</li> <li>「素福</li> <li>「素福仁</li> <li>「素福仁</li> <li>「素福仁</li> <li>「素福仁</li> <li>「素福仁</li> <li>「大工</li> <li>「金</li> <li>「大工</li> <li>「本福仁</li> <li>「本福仁</li> <li>「本福仁</li> <li>「本福仁</li> <li>「本福仁</li> <li>「本福仁</li> <li>「「「本福仁</li> <li>「「「本福仁</li> <li>「「「本福仁</li> <li>「「「「本福仁</li> <li>「「「本福仁</li> <li>「「「本福仁</li> <li>「「「「本福仁</li> <li>「「「「本福仁</li> <li>「「「「」」」」</li> <li>「「「」」」</li> <li>「「」」」</li> <li>「「」」」</li> <li>「「」」」</li> <li>「「」」」</li> <li>「「」」」</li> <li>「「」」」</li> <li>「「」」」</li> <li>「「」」」</li> <li>「「」」」</li> <li>「「」」」</li> <li>「「」」」</li> <li>「「」」」</li> <li>「」」</li> <li>「」</li> <li>「」」</li> <li>「」」</li> <li>「」</li> <li>「」」</li> <li>「」」</li> <li>「」」</li> <li>「」」</li> <li>「」」</li> <li>「」</li> <li>「」」</li> <li>「」」</li> <li>「」」</li> <li>「」」</li> <li>「」」</li> <li>「」」</li> <li>「」」</li> <li>「」」</li> <li>「」」</li> <li>「」」</li> <li>「」</li> <li>「」」</li> <li>「」</li> <li>「」」<!--</th--><th>令和2年度 単独 第70</th><th>31号-07 連動07工事管</th><th></th><th></th><th></th></li></ul> | 令和2年度 単独 第70 | 31号-07 連動07工事管                               |            |             |    |
| 部本部     現土繁編部       「預傷名     海草振興局設設部       工事番号     令知2年度 単築 第7031号-07       工事名     連約71工事管       工事場所     海南市       調整公分     工事       「素糖     第橋花2熟し       発話た2熟し     一般最争入礼       公告日・客谷通知日     今和00年01月04日       常和05年01月04日     開札予定時刻       野児子目     今和00年01月04日       野児子2個格(税払)     1000000円       予定絡係(税払)     1000000円       子空烙術(税払)     1000000円       予定絡(税払)     1000000円                                                                                                    | 公開番号         | 210003                                       |            |             |    |
| 中福名     海車振興局建設部       工事場子     令約2年度 単独 第7031号-07       工事場子     達動071平管       工事場子     達動071平管       丁事場子     満南市       講座公分     工事       「素粒     美術活発地、       琴道約2年度     美術活発地、       「素粒     美術活発地、       「素粒     美術活発地、       「素粒     美術活発地、       「素粒     美術活発地、       「読むな年0月90日     一次前03年0月90日       昭礼予定目     令和03年0月90日       開礼予定時列     18時00%       「アイル名が活性化され       方足儲格(推抜)     1000000円       「たく価格(推抜)     1000000円       「大気儲格(推抜)     1000000円       「大気儲格(推抜)     1000000円       「大気協格(推抜)     1000000円       「大気協格(推抜)     1000000円       「大気協格(推抜)     1000000円       「大気協人(推抜)     1000000円       「たし、「大気協人(推抜)     100000円                                                                                                    | 部(本庁·出先)     | 県土整備部                                        |            |             |    |
| 工事番号     分和2年度     単独 第7031号-07       工事备     連約71工事官       工事場所     満南       当都2分     工事       「菜種     業権記念組、       受法方式     一般後入礼       公告日・裕志通知日     今和03年01月04日 ~ 令和03年01月04日       開札予定目     分和03年01月04日 ~ 令和03年01月04日       野足路(復辺)     1000,000円       予定儲裕(復辺)     1000,000円       丁之「小名が活性化され<br>クリック出来るようにた<br>す。                                                                                                    | ┗所属名         | 海草振興局建設部                                     |            |             |    |
| 工事名         通約7丁車管           丁車場所         海南市           調磁公分         丁車           (素麺         無後先気し、           発力式         一般最争入札           公告:1名返回日         令和03年01月0日           原札予定         今和03年01月0日           原札予定         今和03年01月0日           野定儲裕(税協)         1000,000円           予定儲裕(税協)         1000,000円           市         1000,000円           テ定儲裕(税協)         1000,000円                                                                                                    | 工事番号         | 令和2年度 単独 第7031号-07                           |            |             |    |
| 工事場所     満南市       調整分     工事       「業種     業権活無し、       緊注方式     一般操争入机       公告日・指名通10日     令和03年01月04日       防耗期間     令和03年01月04日       開札予定目     令和03年01月04日       野足価     谷103401月04日       野足価     公1030000円       予定価格徴込     1000,000円       予定価格徴込     1000,000円       学会協会     1000,000円       予定価格     1000,000円       予定価格     1000,000円       予定価格     1000,000円       方     1000,000円       方       方       方    <                                                                                                    | 工事名          | 連動07工事管                                      |            |             |    |
| 調査公分         工事 <b>当業価</b> 業権定無し、           発活方式         - 般美争入札           公告日-指名通知目         令利03年0月0月日           常和の3年0月0月日         - 彩和の3年0月0月日           開札予定目         今和03年0月0月日           野児予定目         今和03年0月0月日           予定価裕(徴辺)         1000,000円           予定価裕(徴辺)         1000,000円           満ち         1000,000円           テ定価裕(徴辺)         1000,000円           満ち                                                                                                    | 工事場所         | 海南市                                          |            |             |    |
| 工業種         業権指定組、           発达方         一載最今礼           外間のキャリ月の日         今前のキャリ月の日           欧川市         今前のキャリ月の日           開礼予定目         今前のキャリ月の日           学ど価格(税抜)         1000,000円           予定価格(税抜)         1000,000円           予定価格(税抜)         11,00,000円           市         一           広         -           広         -                                                                                                    | 調達区分         | 工事                                           |            |             |    |
| <ul> <li>発注方式 - 歳録争入礼</li> <li>公告日:客急適田 寺和03年01月0日</li> <li>応礼期間 寺和03年01月04日 ~ 令和03年01月04日</li> <li>開札予定日 寺和03年01月04日 開札予定時刻 18時の分</li> <li>アアイル名が活性化され<br/>予定価格(税込 11,00,000円</li> <li>予定価格(税込 11,00,000円</li> <li>ごとして、「クリック出来るようにた<br/>す。</li> </ul>                                                                                                    | └業種          | 業種指定無し                                       |            |             |    |
| 公告日・指名通知目     令和03年01月04日       応札期間     令和03年01月04日       開札予定日     令和03年01月04日       開札予定日     令和03年01月04日       野定価裕(税払)     1000,000円       予定価裕(税払)     1000,000円       青麦     1000,000円       テンプーン名が活性化され       クリック出来るようにた。       す。                                                                                                    | 発注方式         | 一般競争入札                                       |            |             |    |
| 応礼期間                                                                                                    | 公告日·指名通知日    | 令和03年01月04日                                  |            |             |    |
| 開机予定目 谷1003年01月04日 開机予定職 19時の分 ファイル名が活性化され<br>予定価格(税) 1000000円<br>予定価格(税) 11000000円<br>第2価格(税) 1100000円<br>は 1100000円<br>は 1100000円<br>は 1100000円<br>は 1100000円<br>は 1100000円<br>は 1100000円<br>は 1100000円<br>は 1100000円<br>は 1100000円<br>は 1100000円<br>は 1100000円<br>は 1100000円<br>は 1100000円<br>は 1100000円<br>は 1100000円<br>は 1100000円<br>は 1100000円<br>は 1100000円<br>は 1100000円<br>は 11000000円<br>は 11000000円<br>は 11000000円<br>は 11000000円<br>は 1100000円<br>は 11000000円<br>は 11000000円<br>は 1100000円<br>は 1100000円<br>は 11000000円<br>は 11000000円<br>は 11000000円<br>は 11000000円<br>は 11000000円<br>は 11000000円<br>は 11000000円<br>は 11000000円<br>は 11000000円<br>は 11000000円<br>は 11000000円<br>は 11000000円<br>は 11000000円<br>は 11000000円<br>は 11000000円<br>は 11000000円<br>は 11000000<br>に 11000000<br>に 11000000<br>に 11000000<br>に 11000000<br>に 11000000<br>に 11000000<br>に 11000000<br>に 11000000<br>に 1100000<br>に 1100000<br>に 1100000<br>に 1100000<br>に 1100000<br>に 1100000<br>に 1100000<br>に 1100000<br>に 1100000<br>に 1100000<br>に 1100000<br>に 1100000<br>に 1100000<br>に 1100000<br>に 1100000<br>に 1100000<br>に 1100000<br>に 1100000<br>に 1100000<br>に 1100000<br>に 1100000<br>に 110000<br>に 1100000<br>に 1100000<br>に 1100000<br>に 1100000<br>に 1100000<br>に 1100000<br>に 1100000<br>に 1100000<br>に 1100000<br>に 110000000<br>に 1100000<br>に 1100000<br>に 1100000<br>に 1100000<br>に 1100000<br>に 1100000<br>に 1100000<br>に 1100000<br>に 1100000<br>に 1100000<br>に 1100000<br>に 1100000<br>に 1100000<br>に 1100000<br>に 11000000<br>に 11000000<br>に 11000000<br>に 11000000<br>に 110000000<br>に 110000000<br>に 110000000<br>に 110000000000                                                                                                    | 応札期間         | 令和03年01月04日 ~ 令和03年01月04日                    |            |             | -  |
| 予定価格(機能)     10,000,000円       予定価格(機認)     11,000,000円       備考     クリック出来るようにた       す。                                                                                                    | 開札予定日        | 令和03年01月04日 開札予定時刻                           | 18時00分     | ファイル名が活性化され | ~  |
| 予定価格(税込)     11,000,000円     クリック出来るようにな       備考     す。                                                                                                    | 予定価格(税抜)     | 10,000,000円                                  |            |             | Ì, |
| 備考                                                                                                    | 予定価格(税込)     | 11,000,000円                                  |            | クリック出米るようにな | 1  |
| - <sup>9</sup> o                                                                                                    | 備考           |                                              |            | +           |    |
|                                                                                                    |              |                                              |            | -9 o        |    |
| ふ付ファイル一覧 この                                                                                                    |              | 添付ファイル一覧                                     |            |             |    |
|                                                                                                    | No           | の種類 厳終更新日時 ファイル名(2                           | リックするとタワント |             |    |
| No 本付書類の種類 最終更新日時 ファイル名(クリックするとダウンク スティ                                                                                                    | 「公古寺         | RU3.01.04 1459 M <u>1301602020060010.txt</u> |            |             |    |

認証が完了すると、技術資料作成要領等、設計図書のファイル名が活性化します。

④ ファイル名 をマウスの左ボタンでクリックします。

| 戻る           |            |                          |                  |                                          |                | PP7G0040 |
|--------------|------------|--------------------------|------------------|------------------------------------------|----------------|----------|
|              |            | 35                       | <b>ミ件情報(照</b> 名  | <u>,</u> )                               |                |          |
| 命和2年度 単独 第7  | /031号-07   | 7 連動07工事管                |                  |                                          |                |          |
| 公開番号         | 2100       | 3                        |                  |                                          |                |          |
| 部(本庁・出先)     | 県土物        | 整備部                      |                  |                                          |                |          |
| L所属名         | 海草         | 振興局建設部                   |                  |                                          |                |          |
| 工事番号         | 令和         | 2年度 単独 第70               | 31号-07           |                                          |                |          |
| 工事名          | 連動         | 07工事管                    |                  |                                          |                |          |
| 工事場所         | 海南         | ħ                        |                  |                                          |                |          |
| 调達区分         | 工事         |                          |                  |                                          |                |          |
| └業種          | 業種語        | 間に 無し                    |                  |                                          |                |          |
| 発注方式         | 一般         | 競争入札                     |                  |                                          |                |          |
| 公告日·指名通知日    | 令和《        | 33年01月04日                |                  |                                          |                |          |
| 応札期間         | 令和         | 3年01月04日~4               | 和03年01月04日       |                                          |                |          |
| 開札予定日        | 令和         | 3年01月04日                 | 開札予              | 2時刻                                      | 18時00分         |          |
| 予定価格(税抜)     | 10,00      | 0,000円                   |                  |                                          |                |          |
| 予定価格(税込)     | 11,00      | 0,000円                   |                  |                                          |                |          |
| 備考           |            |                          |                  |                                          |                |          |
|              |            |                          | eu               | -                                        |                |          |
|              |            | Ĩ.                       | 副子 ノァイル-         | ─筧                                       |                |          |
| N 36.41-00   | 5.0.1515   | 具約百新口味                   |                  | /1 · · · · · · · · · · · · · · · · · · · | まてしだめ、ロ、 ドのキナオ | ,        |
| NO ATT 69    | 泉り住兵<br>酒竿 | 取除失利日时<br>R03.01.04.1459 |                  | ~1,1/16(2)/92                            | 99C>774-rtex9  | ,        |
| A 11/10/2011 |            | D00.01.04 1400           | <u>101602020</u> |                                          |                |          |

| 《ファイルのダウンロー | ド》 | 画面が表示されます。 |
|-------------|----|------------|
|-------------|----|------------|

| 5 <b>保存</b> ボタンを押します。                                                                                           |                            |
|----------------------------------------------------------------------------------------------------|----------------------------|
| ファイルのダウンロード                                                                                                    |                            |
| このファイルを開くか、または保存しますか?                                                                                           |                            |
| <ul> <li>名前: 0804002011010001tec-001.pdf</li> <li>種類: Adobe Acrobat Document</li> <li>発信元: c00235351</li> </ul> |                            |
| 開(@) (保存(S)<br>(S)                                                                                              | キャンセル                      |
| インターネットのファイルは役に立ちますが、ファイルによっては<br>を起こすものもあります。発信元が言頼できない場合は、この<br>存したりしないでください。 <u>危険性の説明</u>                   | コンピューターに問題<br>コファイルを開いたり1米 |

《名前を付けて保存》画面が表示されます。

| 名前を付けて保存                   |             |                             |         | ? 🔀   |
|----------------------------|-------------|-----------------------------|---------|-------|
| 保存する場所①:                   | 🗀 公告        | ×                           | G 🦻 📂 🛄 |       |
| していたしていたしていた。<br>最近使ったファイル |             |                             |         |       |
| <b>び</b><br>デスクトップ         |             |                             |         |       |
| ک<br>اربر ۲۴ ک             |             |                             |         |       |
| <b>יי</b> דעב אד           |             |                             |         |       |
| <b></b>                    |             |                             |         |       |
| マイ ネットワーク                  | ファイル名(N):   | 0804002011010001tec-001.pdf | ~       | 保存⑤   |
|                            | ファイルの種類(工): | Adobe Acrobat Document      | ~       | キャンセル |

⑥ 保存先を選択し、保存 ボタンを押します。

《ダウンロードの完了》画面が表示されます。

⑦ 閉じる ボタンを押します。(パソコンの設定によってはこの画面が出ない場合があります)

| ダウンロードの完了                                                          |                          |
|--------------------------------------------------------------------|--------------------------|
| ダウンロードの完了                                                          |                          |
| c00235351804002011010001tec-001.pd                                 | ff                       |
| ダウンロード: 10 バイト / 1 秒<br>ダウンロード先: C.¥Documents¥0804<br>転送率: 0 バイト/秒 | 4002011010001tec-001.pdf |
| □ ダウンロードの完了後、このダイアログ ボック                                           | スを閉じる(C)                 |
| ファイルを開く(Q)                                                         | フォルダーを開く(E) 閉じる 🧑        |

### 別のファイルをダウンロードする場合は、④から操作を繰り返します。

ī.

# ▼△アドバイス△▼

. . . . . . . . . . . . . . . . . .

.....

### <u>認証について</u>

該当案件の「案件情報(照会)」画面を閉じた場合、技術資料作成要領等や設計図書をダウンロードする際には、再度、認証が必要となります。